## Návod na žádost o příspěvek v sezónní akci – od A do Z

## (úplně nový přístup do E-komunikace)

Nejprve se přihlaste. Pokud zvolíte možnost přihlášení pomocí PIN a hesla, je třeba heslo po prvním přihlášení změnit.

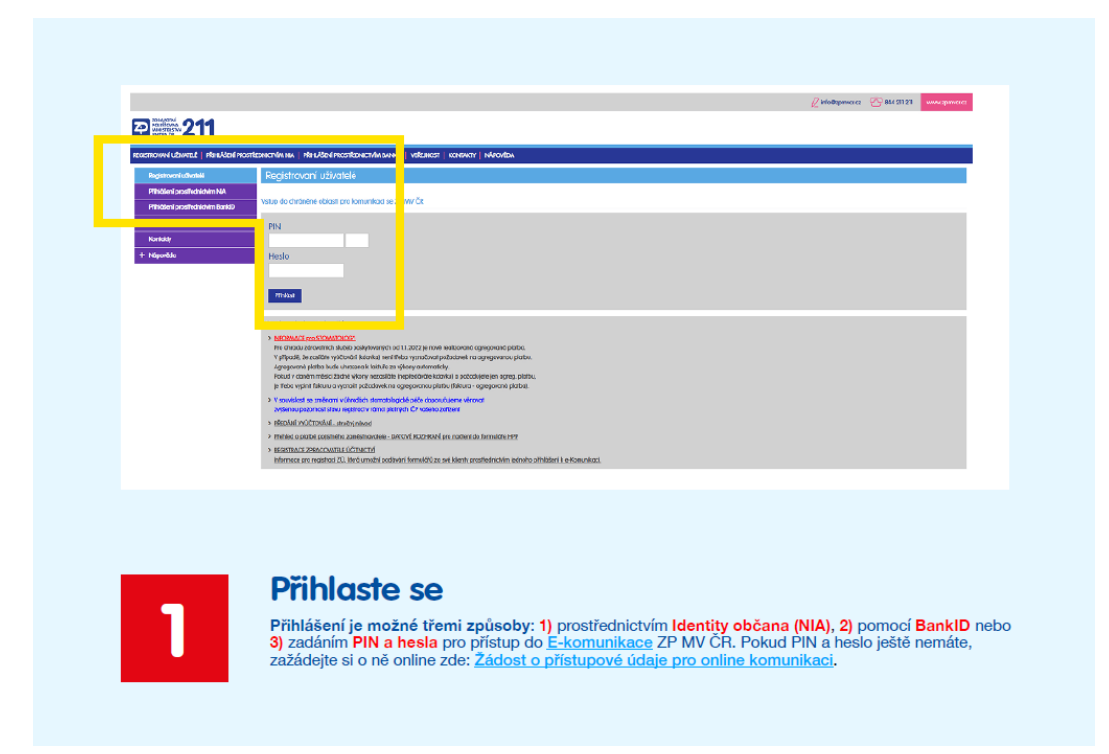

Po přihlášení vás E-komunikace rovnou navede na změnu hesla. Tuto možnost naleznete také v sekci Registrovaní uživatelé.

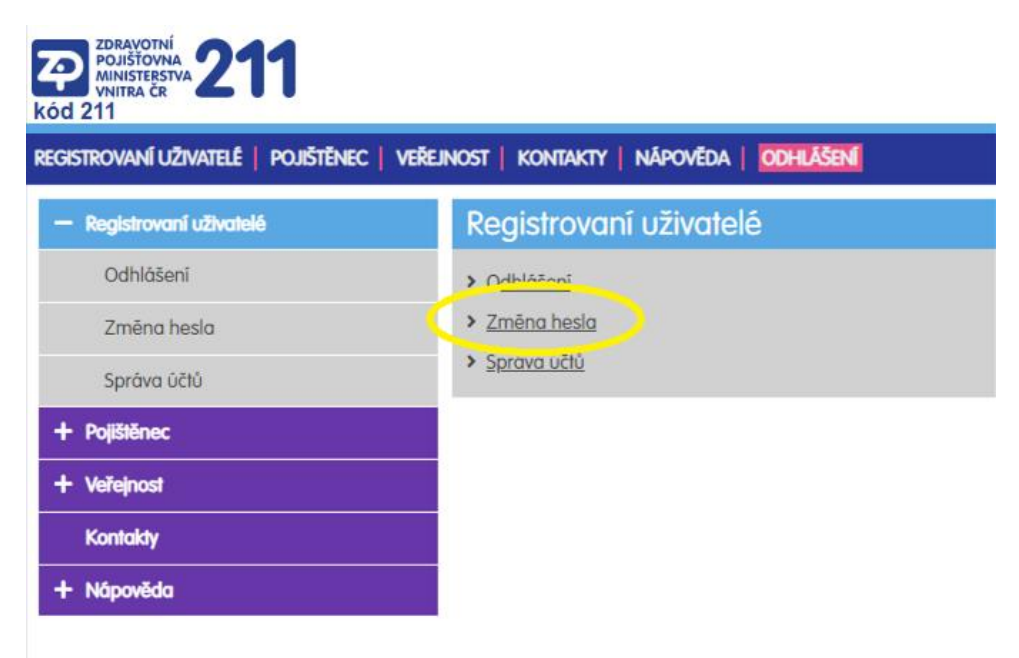

| ZDRAVOTNÍ<br>POJIŠTOVNA<br>VNITRA ČR<br>kód 211 |                                                         |
|-------------------------------------------------|---------------------------------------------------------|
| REGISTROVANÍ UŽIVATELÉ   POJIŠTĚNEC   V         | eřejnost   Kontakty   Nápověda   <mark>Odhlášení</mark> |
| — Registrovaní uživatelé                        | Změna hesla                                             |
| Odhlášení                                       |                                                         |
| Zmēna hesla                                     | Staré heslo                                             |
| Správa účtů                                     | Staré heslo 1)                                          |
| + Pojištěnec                                    |                                                         |
| + Veřejnost                                     | Nové heslo                                              |
| Kontakty                                        | Nové heslo 1)                                           |
| + Nápověda                                      |                                                         |
|                                                 | Potvrzení nového hesla 1)                               |
|                                                 |                                                         |
|                                                 | 1) Povinná položka, která musí být vyplněna             |
|                                                 | Uložit změny                                            |

K žádosti o příspěvek v sezónní akci je třeba pořadové číslo. Jak ho získat?

V sekci "Pojištěnec" otevřete sekci "Samoobsluha" a v ní "Žádost o číslo k sezónní akci".

| Přidělení pořadového čísla k Sezónní akci                                                                                                    |
|----------------------------------------------------------------------------------------------------|
| Zde můžete požádat (jeden pojištěnec jednou ročně) o přidělení čísla, které následně uplatníte v žádosti o proplacení příspěvku z fondu prevence na "sezónní akci". Počet je omezen.<br>Nežádejte, pokud jste v roce 2023 již na "sezónní akci" příspěvek vyčerpali. |
| Můžete požádat o přidělení čísla k "sezónní akci" i pro zastupovanou osobu výběrem z nabídky níže.                                                                                                    |
| Výběr rodného čísla (přihlášený uživatel nebo zastupovaná osoba)                                                                                                    |
| RČ:  V Odeslat žódost                                                                                                    |
| Číslo bude ihned přiděleno:                                                                                                    |

| Prideleni pordaoveno cisia k Sezonni akci                                                                                                    |
|----------------------------------------------------------------------------------------------------|
| Zde můžete požádat (jeden pojištěnec jednou ročně) o přidělení čísla, které následně uplatníte v žádosti o proplacení příspěvku z fondu prevence na "sezónní akci". Počet je omezen. |
| Nežádejte, pokud jste v roce 2023 již na "sezőnní akci" přispěvek vyčerpali.                                                                                                    |

| Číslo | vydáno | pro |
|-------|--------|-----|
|-------|--------|-----|

| Číslo                                                                                                    |
|----------------------------------------------------------------------------------------------------|
| 100042                                                                                                    |
| Zobrazené pořadové číslo se Vám automaticky načte při uplatnění žádosti na "sezónní akci" prostřednictvím "Žádosti o proplacení přispěvku z fondu prevence" v eKomunikaci. |

Pokud číslo zapomenete, požádejte o něj znovu a ukáže se vám první a jediné přidělené.

| Přidělení pořadového čísla k Sezónní akci                                                                                                    |                                              |
|----------------------------------------------------------------------------------------------------|----------------------------------------------|
|                                                                                                    |                                              |
| <ul> <li>Požadavek nelze převzít.</li> <li>Pro číslo pojištěnce jizaní jizaní provi provední provední</li></ul> | ž evidujeme přidělené pořadové číslo: 100041 |

Anebo jej naleznete v Přehledu o stavu řešení požadavků ze samoobsluhy:

| Přehled o s     | tavu ř   | ešení pož   | adavků ze samoobsluh | y          |             |
|-----------------|----------|-------------|----------------------|------------|-------------|
| Zastupovaná osc | ba       |             |                      |            |             |
| -               |          |             |                      |            |             |
| Pojištěnec      |          |             |                      |            |             |
| RČ              | Přijmení |             |                      |            |             |
| Číslo superb    | onusu    | 100014      | Vytvořeno: 14.4.2023 | Čerpáno/Ne | čerpáno     |
| D               |          | Druh        |                      |            | Zdroj       |
| 585             |          | OvěřenýÚčet |                      |            | eKomunikace |
| 358             |          | MobilMail   |                      |            | eKomunikace |

Dále je postup stejný, jako u žádosti o kterýkoli jiný příspěvek.

|                                          |                                         |                                       |                  |                  | P2                      |             | Contract of the |
|------------------------------------------|-----------------------------------------|---------------------------------------|------------------|------------------|-------------------------|-------------|-----------------|
| P                                        |                                         |                                       |                  |                  |                         | mention     |                 |
| REGETROVANI UZNATELE   PULISTERIC   VIRE | enost   Koneakty   Napoveda   📴         | HASEN                                 |                  |                  |                         |             |                 |
| + Registerward stituteit                 | Havoi stranc + Polišténec + Žádost o pe | ntiocani ofisoleku złoadu patenne     |                  |                  |                         |             |                 |
| - Population                             | Žádost o proplacení při                 | spēvku z fandu prevence               |                  |                  |                         |             |                 |
| Nostavani                                | Zastuporană osoba                       |                                       |                  |                  |                         |             |                 |
| Zesturniemie osobie                      | - president                             |                                       |                  |                  |                         |             |                 |
| Zádost a propisalení přispíletu z lendu  |                                         |                                       |                  |                  |                         |             |                 |
| Provide a strength and                   | ytter 11 20dest                         |                                       |                  |                  |                         |             |                 |
| Pojsneddy                                | Rodné číslo:                            | Iméno:                                |                  |                  |                         |             |                 |
| Philhed popidiki                         | Poladované polažky žádost               | junctio.                              |                  |                  |                         |             |                 |
| Pfehied pleteb                           | Bak Bronzam                             | Advancements                          |                  | Can e            | Obaca De                | traini Cana | 72.0000300      |
| Vyúčiovaní Přehledu OSVC                 | and response                            |                                       |                  |                  |                         |             |                 |
| Vijnis osobniho (čti)                    |                                         |                                       |                  |                  |                         |             |                 |
| fomuldis                                 | Počet položek: 0 Celkovi                | částka: 0.40                          |                  |                  | + Založt nový přispěvek | d Smarat    | ofispēvek       |
| Karespondence - Axitiv                   | Do max, částky na zákl. prog            | ramy zbývá: 500.00 @ Historie čerpání |                  |                  |                         |             |                 |
| Samodsking                               | Buntannissatar                          |                                       |                  |                  |                         |             |                 |
| Sameey                                   | orano maspojeni                         | And a straight of                     |                  |                  | 1912                    |             |                 |
| Evening .                                | Coarbillauxe.                           | 600 MONETA Moreev Bark a.c.           |                  |                  | 5045.13                 | 1001 V#13   | hilde.          |
| + Manufele                               | L                                       |                                       |                  |                  |                         |             |                 |
|                                          |                                         |                                       | 🖀 Odesi          | at IAdost        |                         |             |                 |
|                                          |                                         |                                       |                  |                  |                         |             |                 |
|                                          | × - 1                                   | 251                                   |                  |                  |                         |             |                 |
| and a second                             | Zados                                   |                                       |                  |                  |                         |             |                 |
|                                          |                                         |                                       | -                |                  |                         |             |                 |
|                                          | Klikněte na se                          | kci Pojištěnec a poté                 | Zádost o prop    | olacení příspěvk | u z Fondu prevence      |             |                 |
|                                          |                                         |                                       |                  |                  |                         |             | 2               |
|                                          | Uvidite histor                          | ii čerpani přispěvků z                | Fondu prevenc    | e, nahled na sur | mu, kterou ješté můž    | ete čerp    | at              |
|                                          | na zakladni pr                          | ogramy a vedle nahled                 | , co jiz mate v  | ycerpano (objevi | se po najeti kurzoru    | mysi na     | text            |
|                                          | "do max. cast                           | ky na zakiadni progran                | ny zbyva").      |                  |                         |             |                 |
|                                          | Dre reležení n                          | ové žédecti klikožte pr               | tin Xitica 7 ala |                  | un lutt                 |             |                 |
|                                          | Pro založení n                          | ové žádosti klikněte na               | a tlačítko "Zalo | zit nový příspěv | vek".                   |             |                 |
|                                          |                                         |                                       |                  |                  |                         |             |                 |

Vyberte program Sezónní akce a vyplňte všechny potřebné údaje.

| Položka žádosti               |                                                         | + × |
|-------------------------------|---------------------------------------------------------|-----|
| Detail Další přílohy          |                                                         |     |
| Datum úhrady:*                | 16.03.2023                                              |     |
| Rok:                          | 2023                                                    |     |
| Program:*                     | Sezónní akce - děti i dospělí + POŘADOVÉ ČÍSLO !! (2023 | ~   |
| Název položky:*               |                                                         | ~   |
| RČ dítěte:                    | pomůcky na dentální hygienu "Zdravý úsměv"              |     |
| Výše požadovaného příspěvku:* |                                                         |     |
| ID dokladu:                   | Vyhledat + Vložit doklad                                |     |
|                               | Zkontrolovat                                            |     |

Stiskem tlačítka "Vložit doklad" přidáte platební doklad a v následujícím kroku vyplníte údaje z dokladu. Pokud platební doklad nemá číslo, vypíše se do příslušné kolonky rodné číslo pojištěnce.

Lze také vložit další přílohy – klikněte na záložku "Další přílohy".

| Doklad k proplace    | ní   |                                                                       | +   | $\times$ |
|----------------------|------|-----------------------------------------------------------------------|-----|----------|
| IČO:*                |      |                                                                       |     |          |
| Číslo dokladu:*      |      |                                                                       |     |          |
| Datum vystavení:*    |      |                                                                       |     |          |
| Nahrání dokume       | entu |                                                                       |     |          |
| Přetáhnout<br>soubor | nebo | Vyberte soubor (PDF, JPG, PNG, GIF nebo T<br>maximální velikost 1 MB) | IF, |          |
|                      |      |                                                                       |     |          |

🕈 Zavřít

🖹 Uložit

Po uložení dokladu stiskněte tlačítko "Zkontrolovat". Pořadové číslo se vyplnilo automaticky. Klikněte na "Uložit".

| 3 Datum od: 01.01.2023, Datum do: 31.12.2023   |                                                                                                    |
|------------------------------------------------|----------------------------------------------------------------------------------------------------|
|                                                |                                                                                                    |
| 3 Nejpozději do: <b>31.07.2023</b>             |                                                                                                    |
| Maximálně [Kč]: 250.0                          |                                                                                                    |
| Od: 1, Do: 5, v rámci baličku již vyčerpáno: 0 |                                                                                                    |
| Maximálně [Kč] 250                             |                                                                                                    |
| Max. měsíců: 3, Podmínka platí od: 01.01.2023  |                                                                                                    |
| Přidělen: Ano                                  |                                                                                                    |
|                                                | Maximálně [Kč] 250.0<br>Od: 1, Do: 5, v rámci baličku již vyčerpáno: 0<br>Maximálně [Kč] 250<br>Max. měsíců: 3, Podmínka platí od: 01.01.2023<br>Přidělen: Ano |

Nyní je žádost již uložena. Odešlete ji stiskem tlačítka "Odeslat žádost". Nezapomeňte vyplnit číslo účtu (vyplní se automaticky, pokud máte v E-komunikaci nastaveno ověřené bankovní spojení).

| ROK                                    | Program                                                                                                | Název položky                                  | Status       | Úhrada                      | Pořízení | Výše požadovanéh                 |
|----------------------------------------|----------------------------------------------------------------------------------------------------|------------------------------------------------|--------------|-----------------------------|----------|----------------------------------|
| 2023                                   | Sezónní akce děti i dospělí                                                                            | Zdravý úsměv                                   | 1 - Pořízeno | 3.4.2023                    | 3.4.2023 | 250.00                           |
|                                        |                                                                                                    |                                                |              |                             |          |                                  |
|                                        |                                                                                                    |                                                |              |                             |          |                                  |
|                                        |                                                                                                    |                                                |              |                             |          |                                  |
|                                        |                                                                                                    |                                                |              |                             |          |                                  |
| očet pr                                | oložek: 1 Celková částka: 25                                                                           | 0.00                                           |              | + Založit nový příspi       | ēvek 🗊 S | Smazat příspěvek                 |
| očet po<br>o max                       | oložek: 1 Celková částka: 25<br>. částky na zákl. programy zbývá:                                      | 0.00<br>• 500.00 • Historie čerpár             | N            | + Založit nový příspi       | ëvek 🗎 🕯 | Smazat příspěvek                 |
| očet p<br>lo max<br>Bankov             | oložek: 1 Celková částka: 25<br>. částky na zákl. programy zbývá:<br>vní spojení                       | 0.00<br>\$500.00                               | 1            | + Založit nový příspi       | ivek 🗈 S | Smazat příspěvek                 |
| očet po<br>lo max<br>Bankov<br>Očet pl | oložek: 1 Celková částka: 25<br>. částky na zákl. programy zbývá:<br>vní spojení<br>řjemce: * Banka př | 0.00<br>500.00   Historie čerpár<br>ijernce: * | ц            | + Založit nový příspi<br>Si | evek 🗈 S | Smazat příspěvek<br>Var. symbol: |